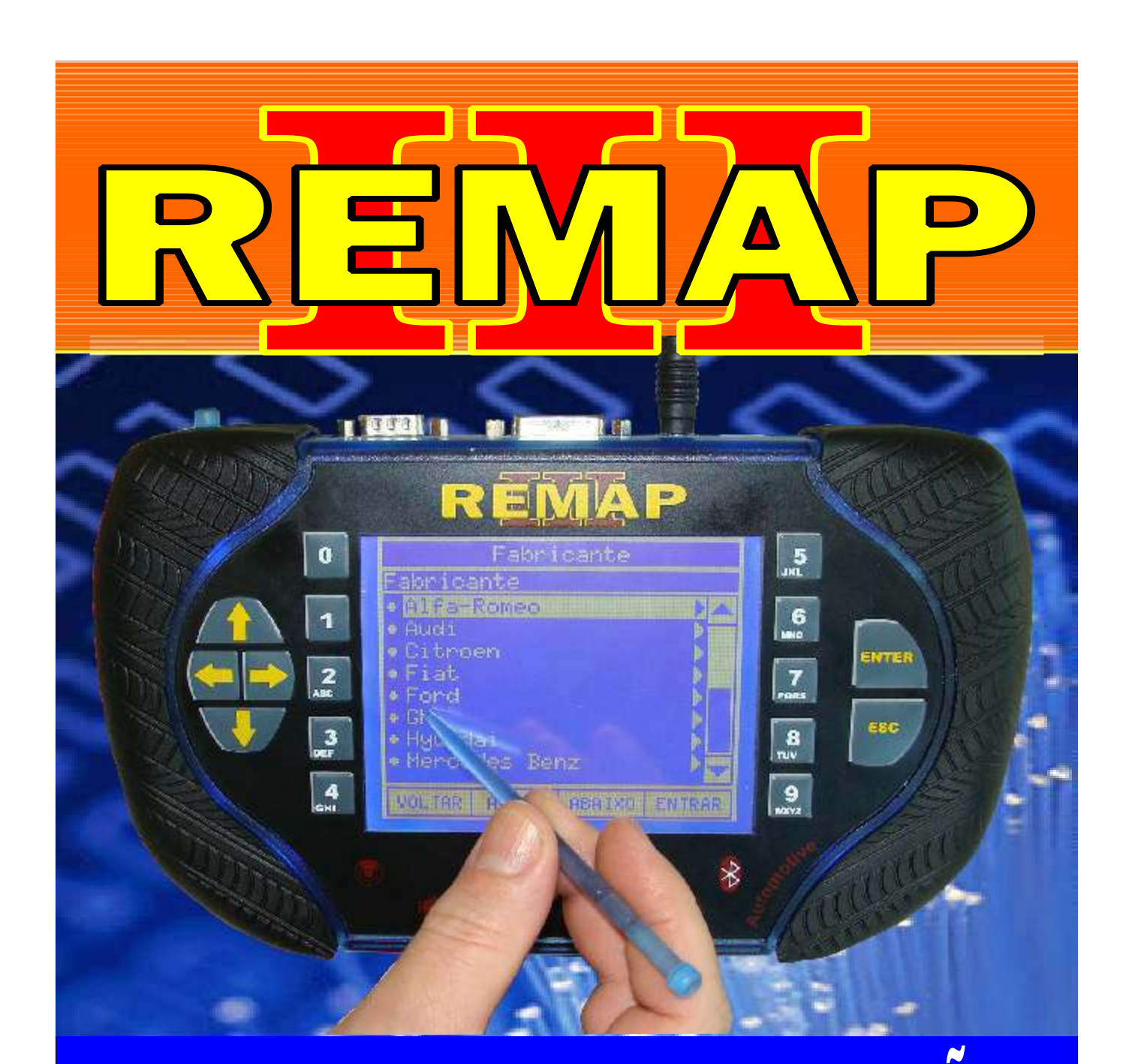

### MANUAL DE INSTRUÇÕES CODIFICAÇÃO 117

CODIFICAÇÃO 117 APRESENTAÇÃO E PREPARAÇÃO DE CHAVES PARA GM CAPTIVA 2006 - 2009 IMOBILIZADOR VIA PINÇA SOIC 8 95040

> SR110225 CARGA 190

WWW.CHAVESGOLD.COM.BR

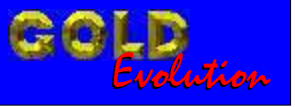

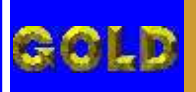

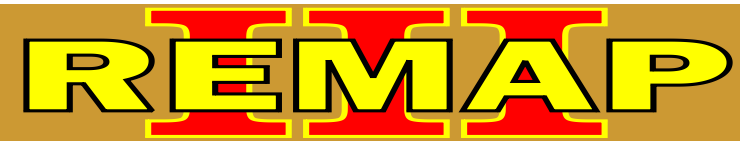

## DICE

# CODIFICAÇÃO 117 -APRESENTAÇÃO E PREPARAÇÃO DE CHAVES PARA GM CAPTIVA 2006 - 2009 - IMOBILIZADOR VIA PINÇA SOIC 8 95040

#### GM - CAPTIVA ANO 2006 A 2009

| Rotina Para Verificação - GM - Captiva 2006 a 2009<br>Codificar Chave Imobilizador Via Pinça Soic 8                | 03  |
|----------------------------------------------------------------------------------------------------|-----|
| Rotina Para Verificação - GM - Captiva 2006 a 2009<br>Codificar Chave Imobilizador - Apresentação Via Pinça Soic 8 | 05  |
| Rotina Para Verificação - GM - Captiva 2006 a 2009<br>Codificar Chave Imobilizador - Preparação Via Pinça Soic 8   | .08 |
| Ilustração do Clonny Car e Transponder Megamos Aclopado ao Remap III                                               | .10 |
| Ilustrações do Imobilizador Bosch 2406                                                                             | 11  |
| Ilustrações da Identificação da Memória SMD 95040 e Aplicação da Pinça Soic 8                                      | 12  |

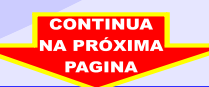

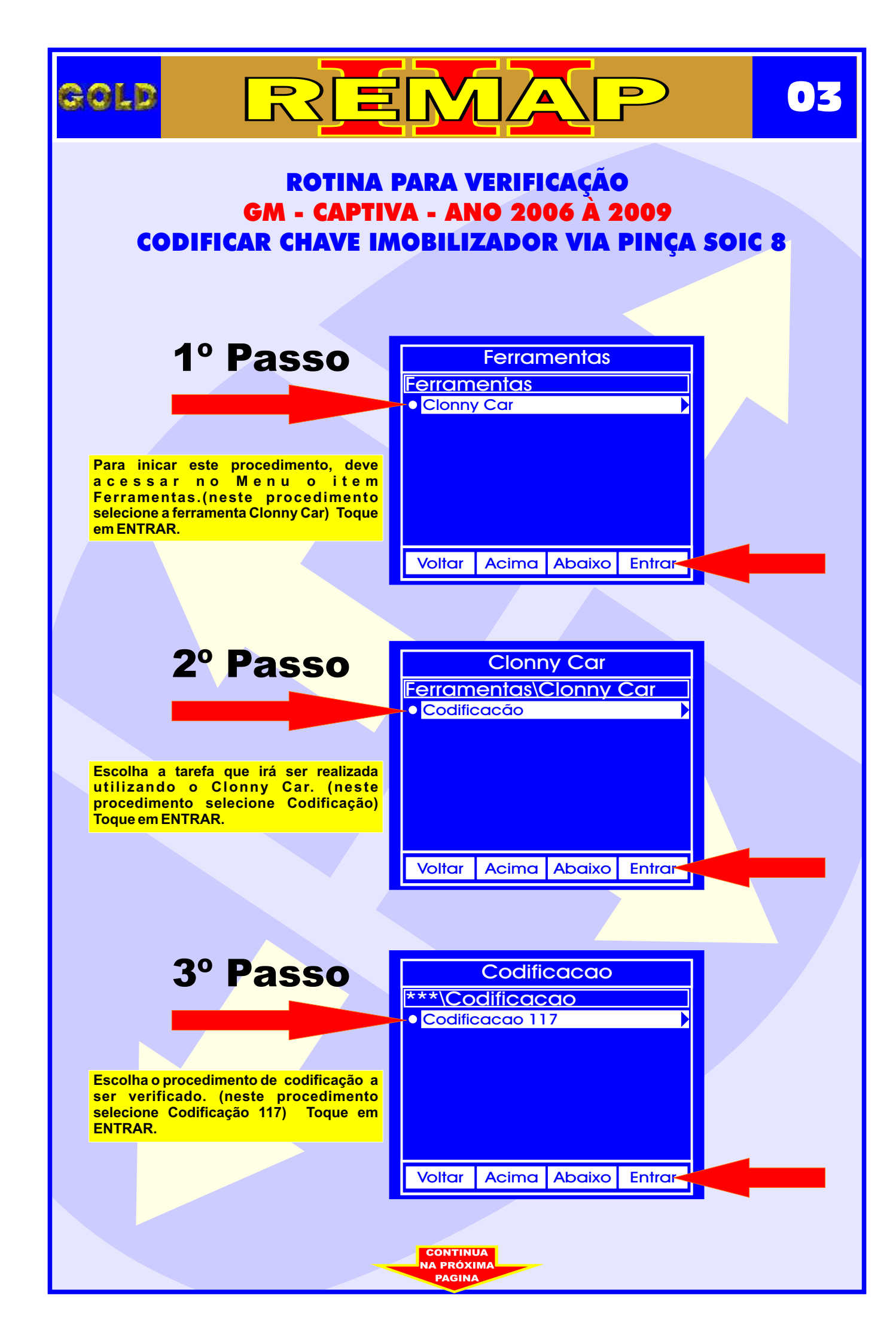

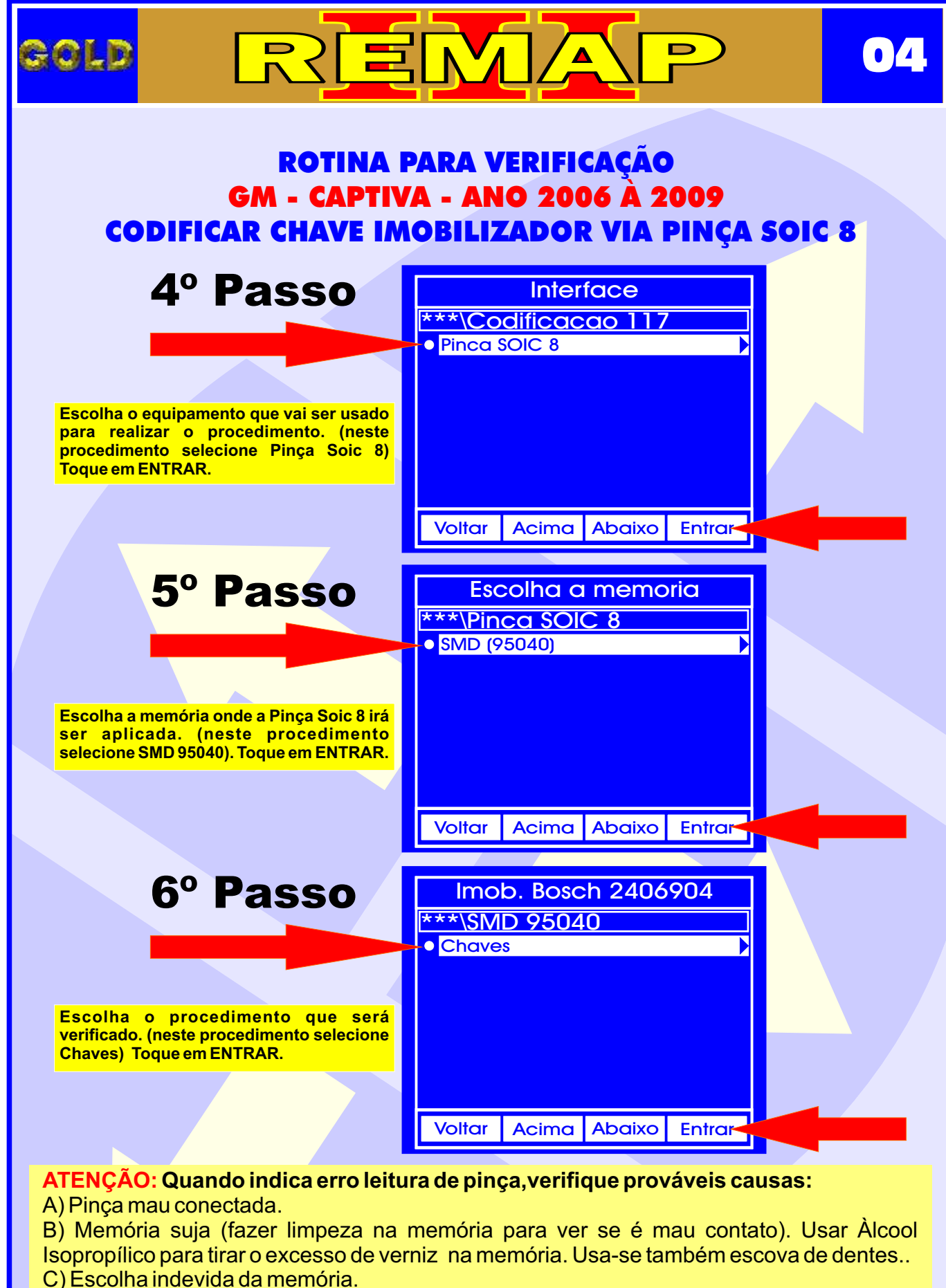

CONTINUA NA PRÓXIMA

- D) Se não há mau contato.
- E) Uso da Pinça invertida.
- F) Pinça desgastada.

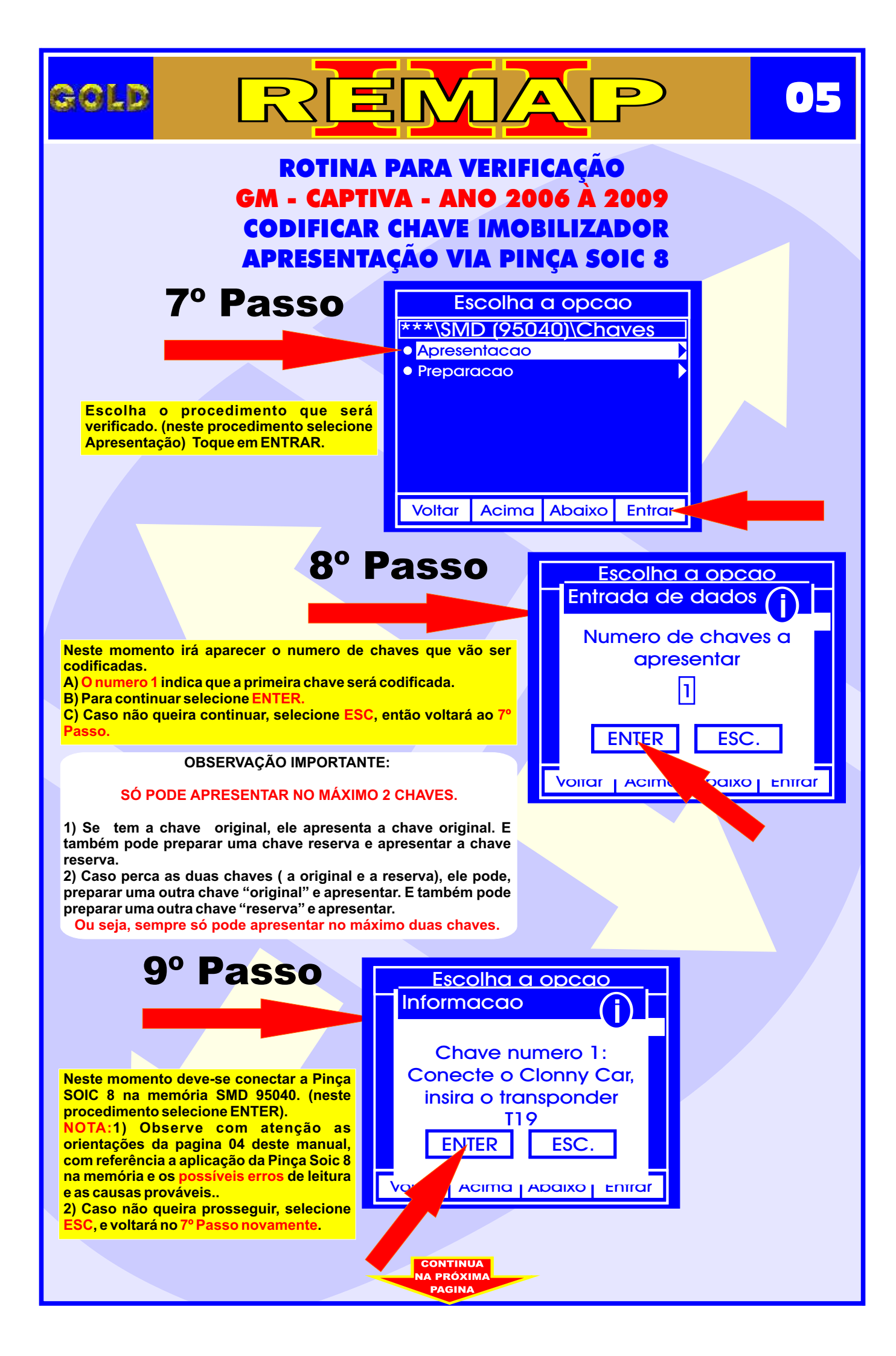

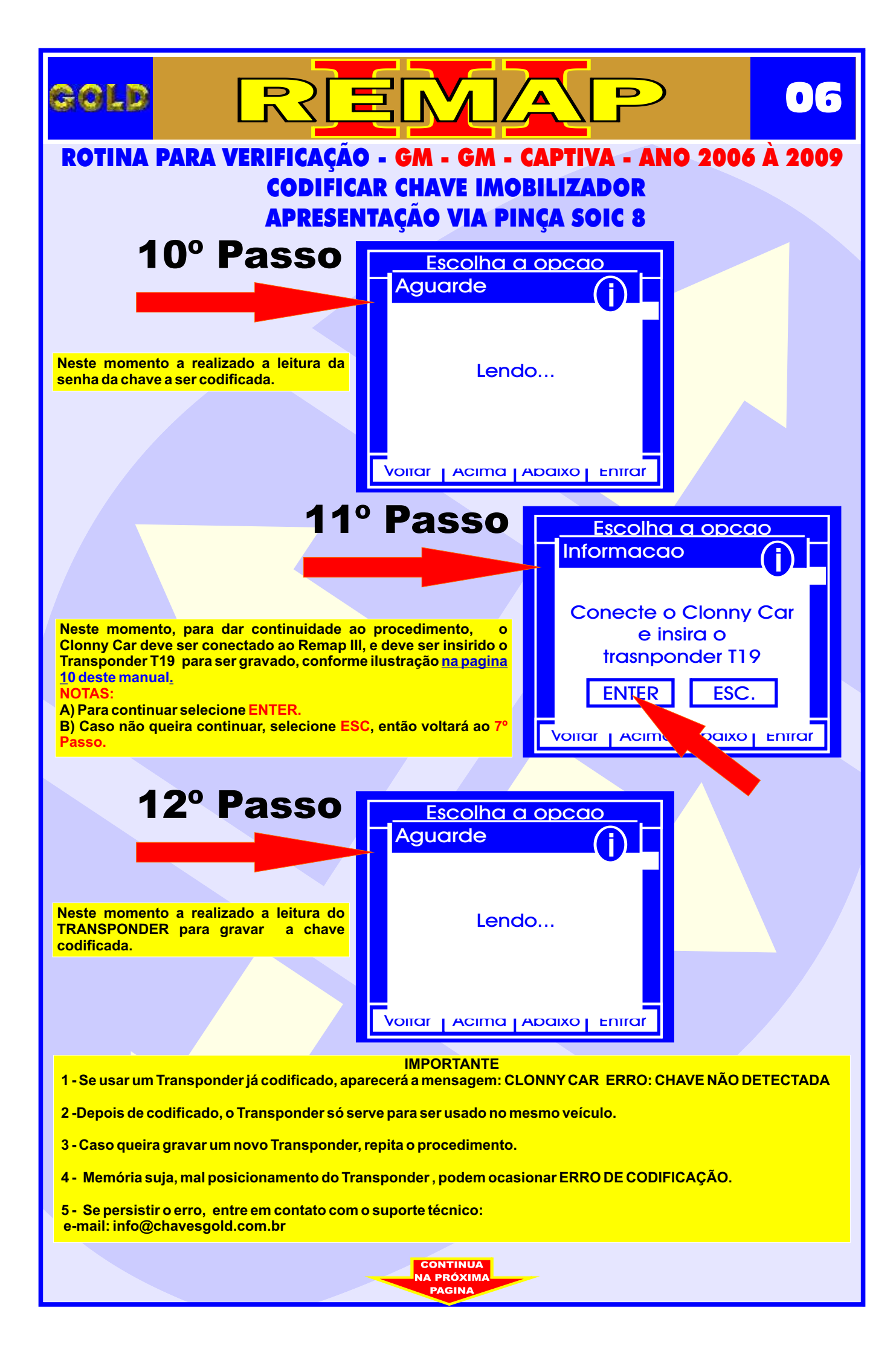

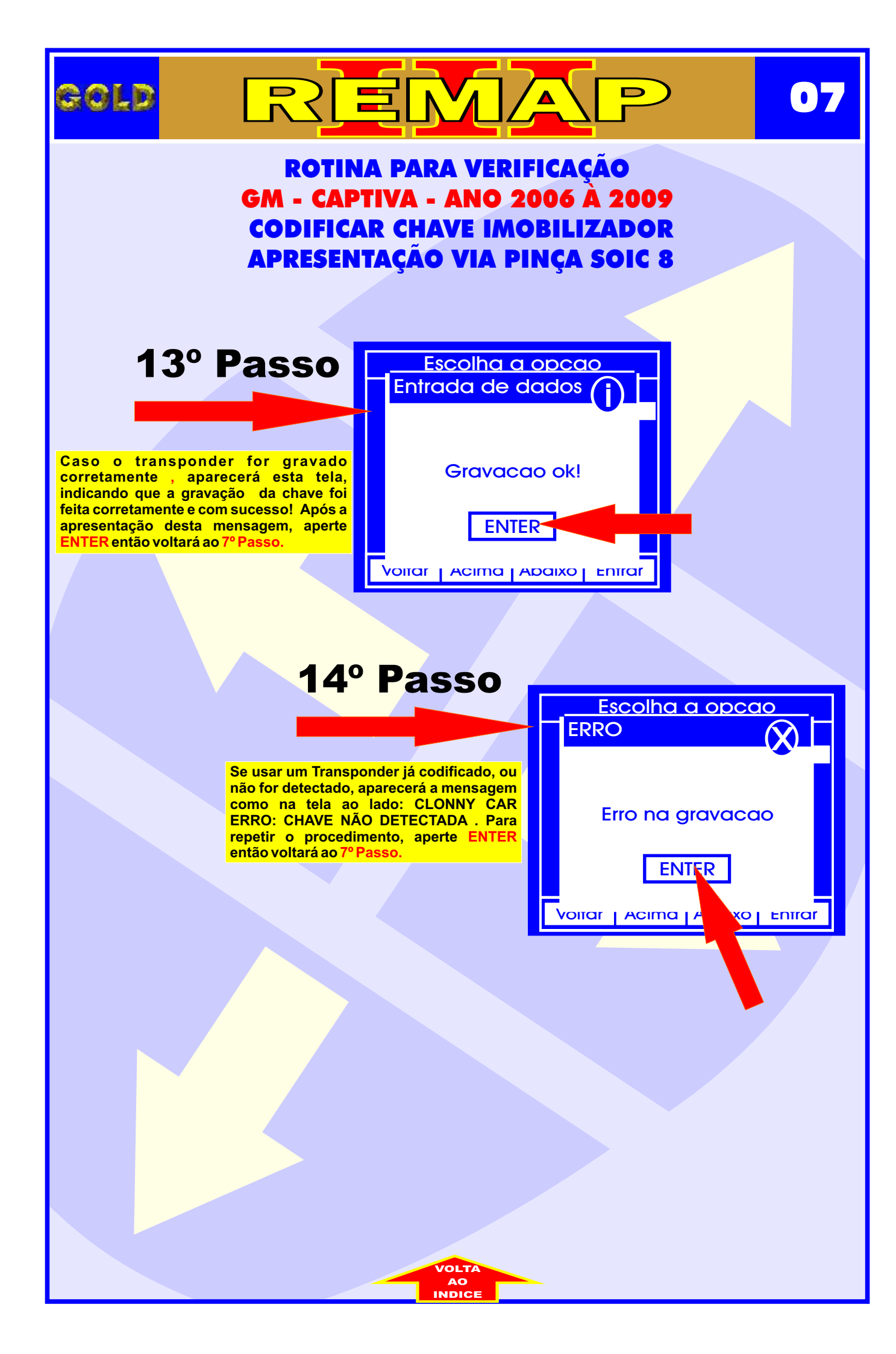

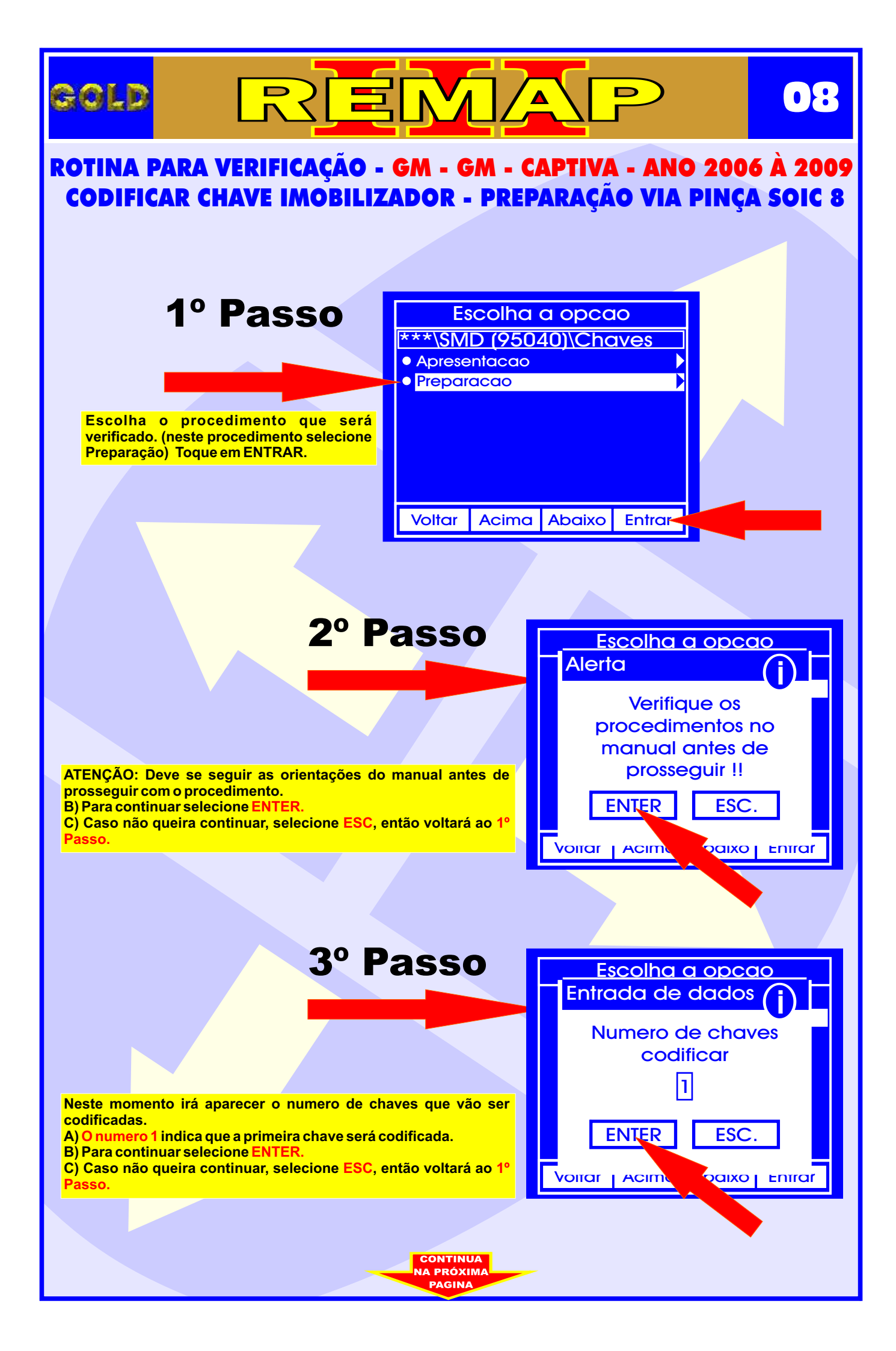

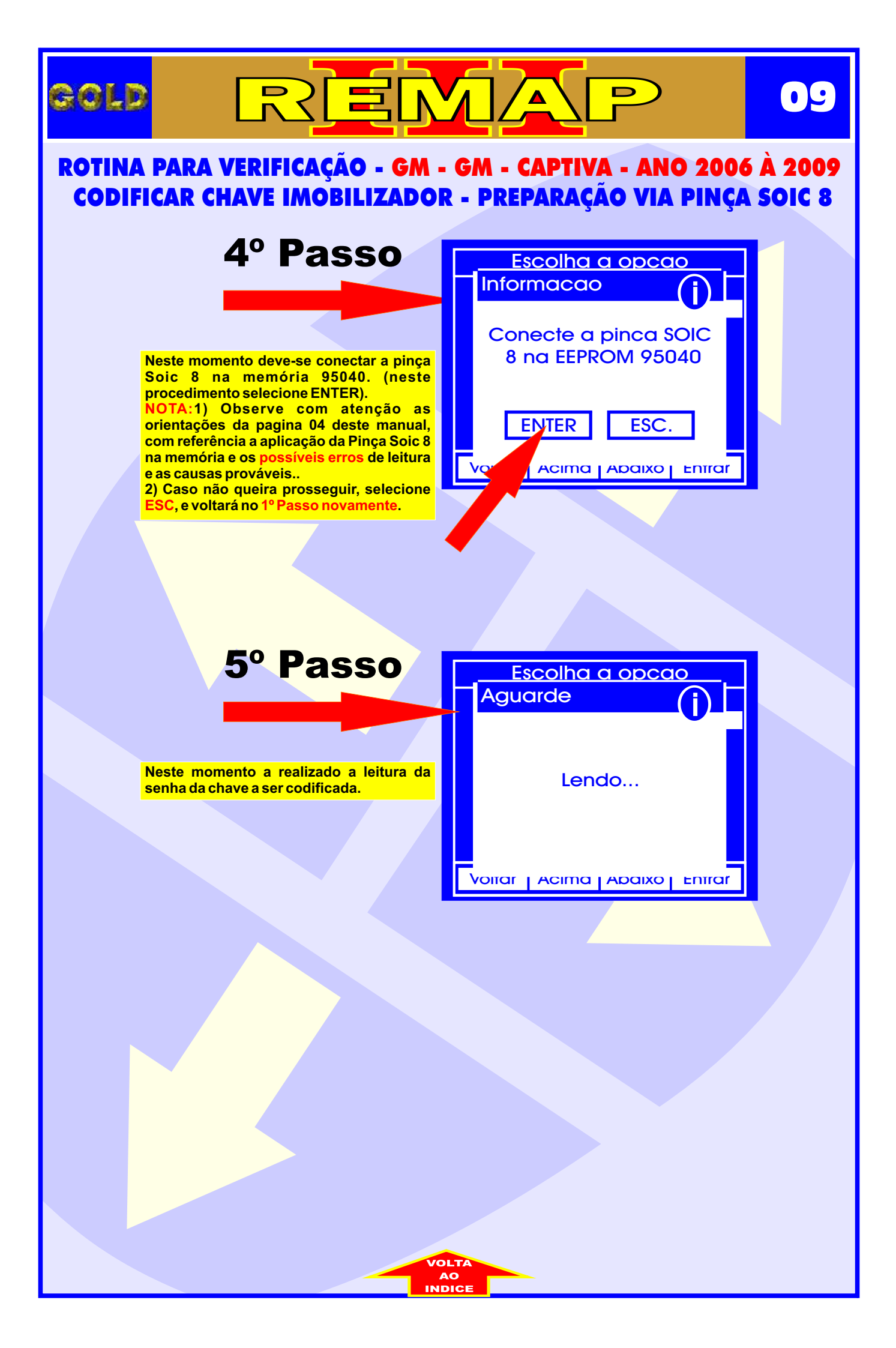

#### ILUSTRAÇÃO DO CLONNY CAR E TRANSPONDER MEGAMOS ACLOPAMENTO AO REMAP III

10

D

REMA

gold

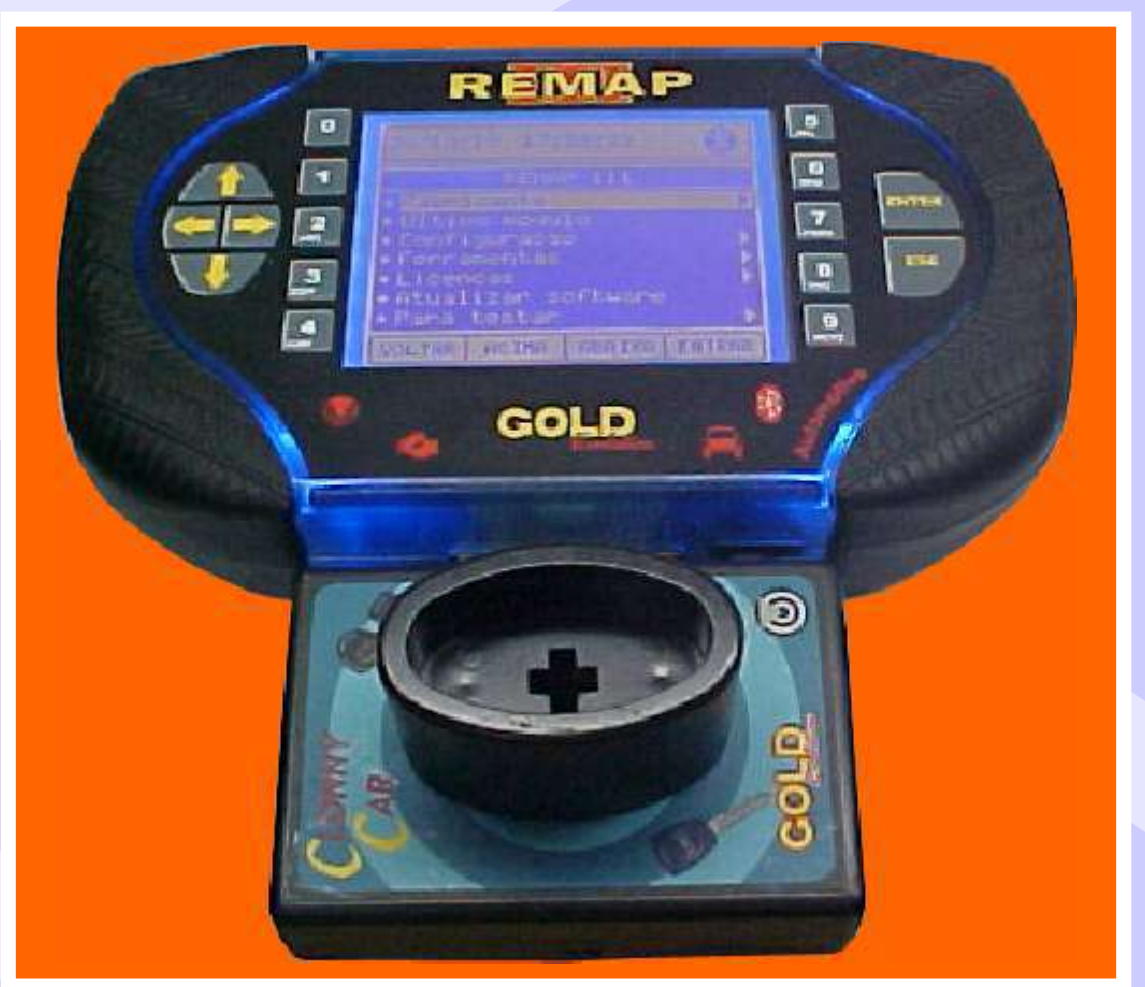

NOTA: Para trabalhar com o Clonny Car e Pinça, tem que está ligado na fonte de alimentação.

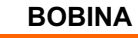

#### USANDO O TRANSPONDER

Coloque o Transponder com a bobina virada para cima dentro da chave. Após programar no Clonny Car, se necessário for para utilização no veículo, usar a bobina virada para baixo.

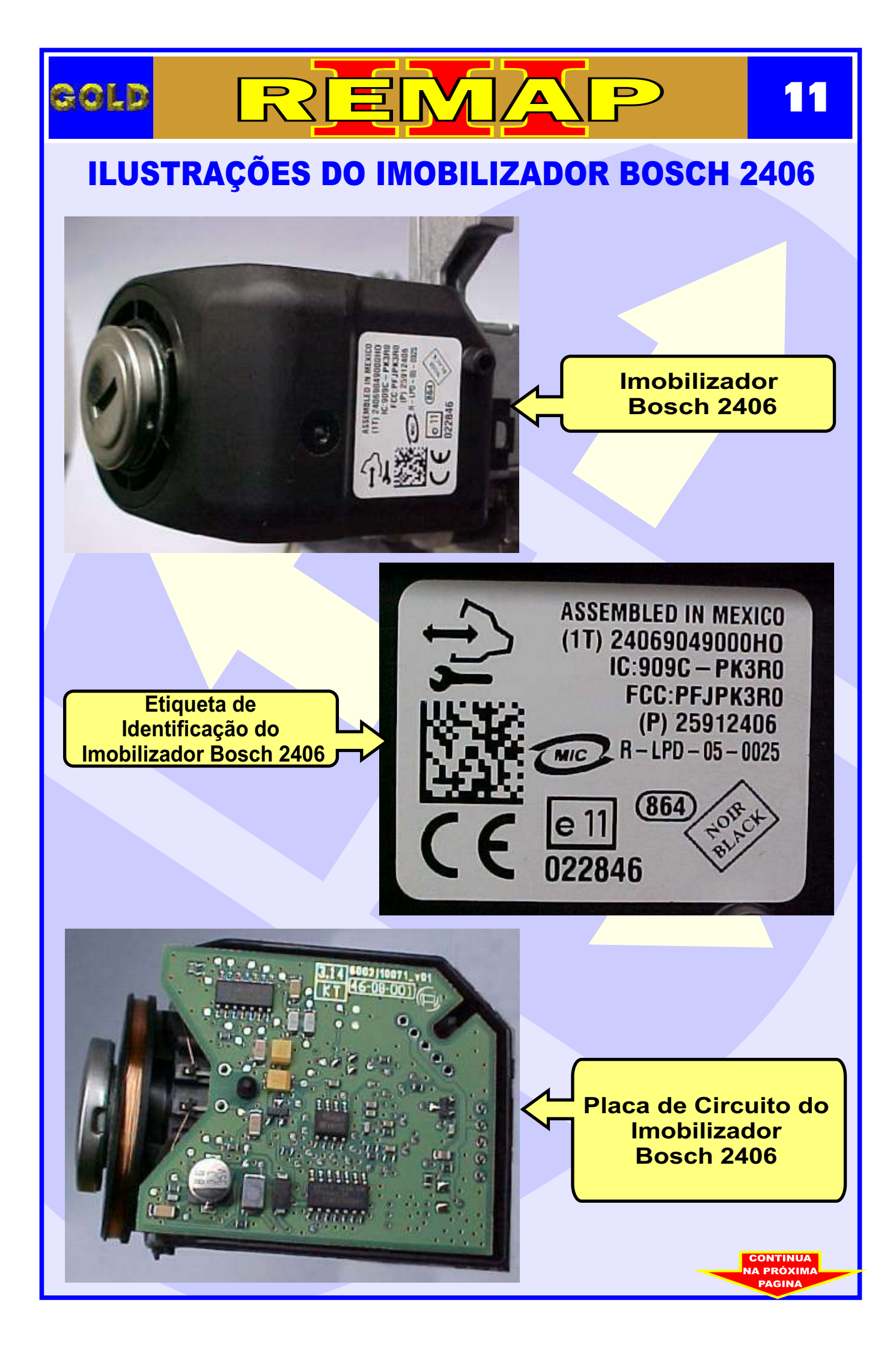

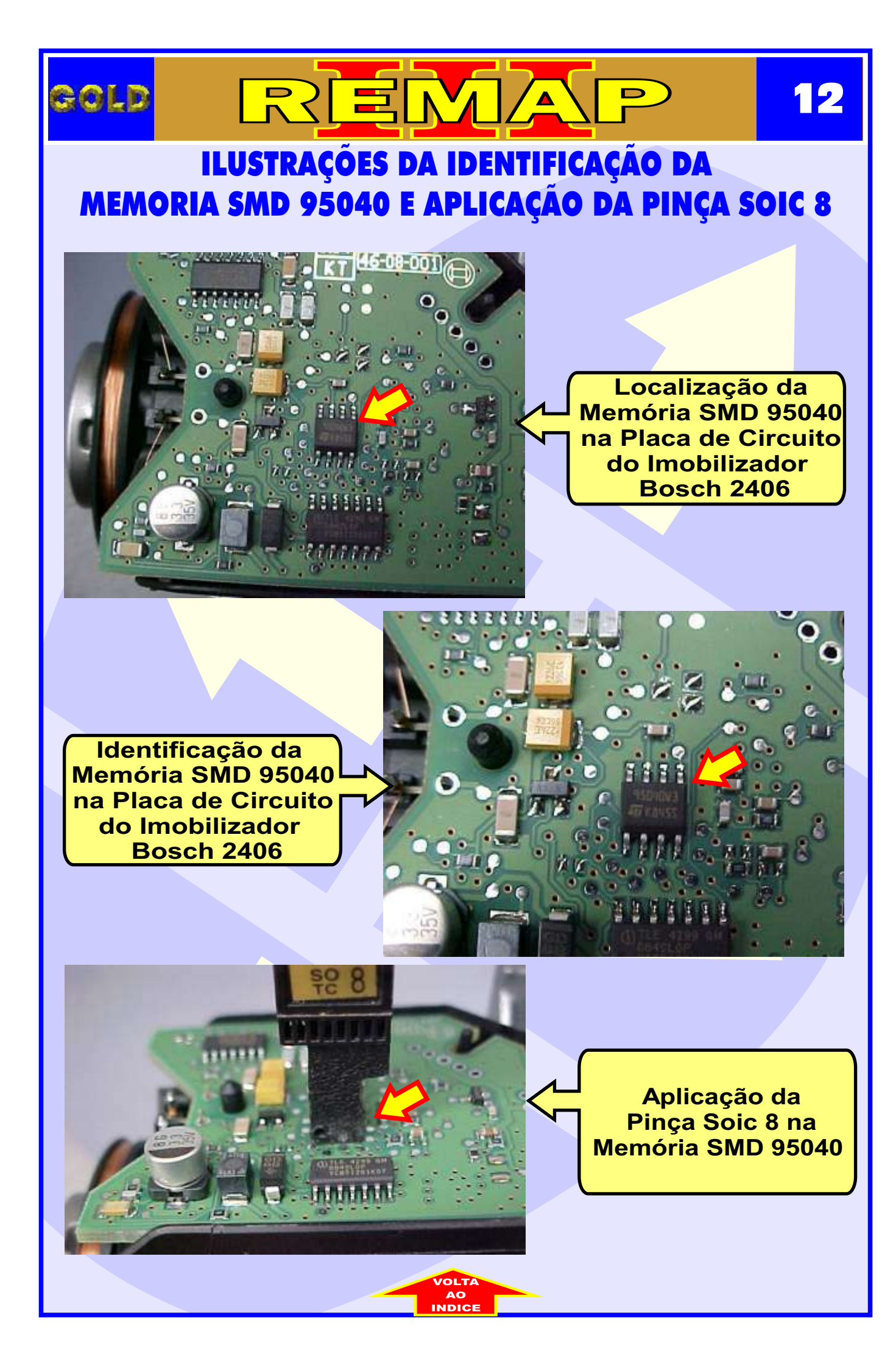